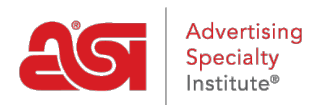

Quoi de neuf > ESP Quick Tips > ESP Quick Tip #29: Sort Product Results on an ESP Website

## ESP Quick Tip #29: Sort Product Results on an ESP Website

2022-02-17 - Jennifer M - ESP Quick Tips

To choose how products are sorted on your ESP Website, log into ESP Web, click on the Websites Admin tab and take the following steps:

1. Click the blue Edit Site button the site you would like to modify.

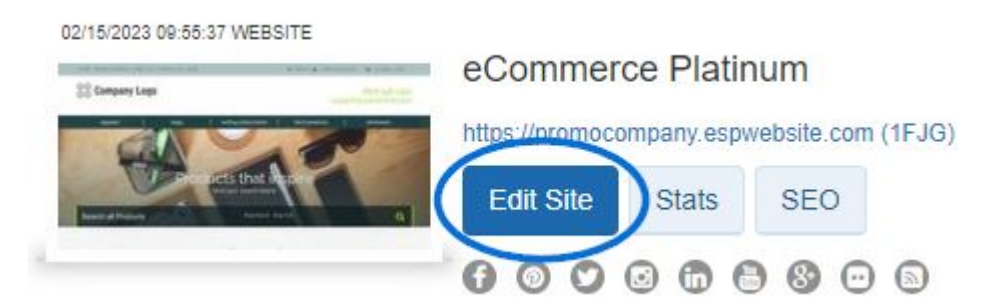

2. Expand the Websites Settings section and click on Display Options.

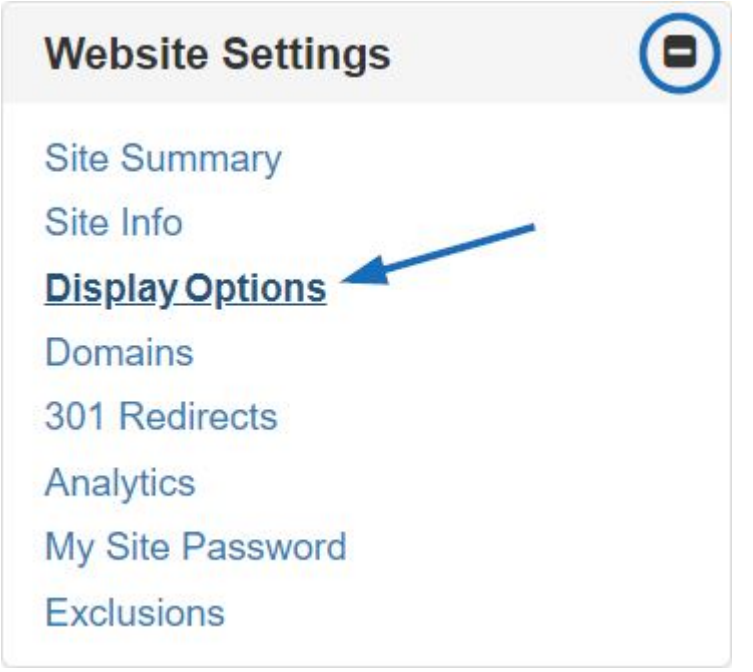

- 3. In the Display Options subsection, there is a dropdown for Product Sort By. You can select from:
  - Best Matched
  - Price: High to Low
  - Price: Low to High

New Products

## **Display Options**

Set how the Product Search functions, including displaying search results. Click Save when complete.

| 🗌 Show AsiNo 🗹 Show Trade Name              | 🗹 Search ASI Number 🗹 Search Price                                      | Product Option Assistant                                                 |
|---------------------------------------------|-------------------------------------------------------------------------|--------------------------------------------------------------------------|
| Show Product Number                         | Search Linename Search within                                           | Basic Version 🗸                                                          |
| Show Preferred Label                        | Default Sort                                                            | Display Scope                                                            |
| Show Request For Information Button         | Best Matched ~                                                          | Preferred Suppliers Plus LogoMall 🗧 🗸                                    |
| Show Request For more information after POA | Best Matched<br>Price: Low to High<br>Price: High to Low<br>New Product | <ul> <li>Show Product Ideas from Preferred<br/>Suppliers Only</li> </ul> |
| Show Canadian Suppliers First               |                                                                         |                                                                          |
| Show Coded Product Numbers                  |                                                                         |                                                                          |

4. Scroll down and click on Save at the bottom. Then, click on the Make Changes Live link.

It is important to keep in mind that the option you've selected works with your product display settings in the Currency and Pricing Display section of <u>eCommerce</u> options.

For example, if you have selected to "Show All Products" in the Currency and Pricing Display, then there is no price or quantity search options because products with both US and Canadian pricing are included in the search results. Without these pricing options, it is impossible to have products sorted from low to high or high to low.